- 1. Anmeldung in der VR-NetWorld Software mit Ihren Anmeldedaten.
- 2. Klicken Sie unter Startseite auf ZV-Dateien Freigabe.

|             | 🖥 🖨 🗟 1      | <b>- -</b>                  | Kontenübersicht - VR-NetWorld Software |                                 |             |          | Konten       |           |
|-------------|--------------|-----------------------------|----------------------------------------|---------------------------------|-------------|----------|--------------|-----------|
| Sta         | rtseite T    | ransaktionen                | Auswertungen                           | Stammdaten                      | Extras      | Hilfe    | Konten       |           |
|             |              |                             |                                        |                                 | <b>E</b>    |          | ● Meine Bank | eine Bank |
| Kontenübers | icht Ausgang | jskorb Zahlungser<br>Zahler | npf./ ZV-Dateien<br>Freigabe           | Alle Konten Au<br>aktualisieren | usgangskorb | Internet | Nachrichter  | 1         |
|             | ,            | Anzeigen                    |                                        | Send                            | en          |          | Informieren  |           |

3. Rufen Sie die bereitgestellten ZV-Dateien über den Punkt Aktualisieren ab.

| <b>S</b>                | 🎝 🛱 🖶 🗟 📻 🕫 |               | Übersicht ZV-Dateien - VR-NetWorld Software |            |        |       |                         |  |  |
|-------------------------|-------------|---------------|---------------------------------------------|------------|--------|-------|-------------------------|--|--|
| Sta                     | rtseite     | Transaktionen | Auswertungen                                | Stammdaten | Extras | Hilfe | Zahlungsverkehrsdateien |  |  |
| Aktualisieren<br>Senden | Details     | Freigeben     | idersprechen<br>schen                       |            |        |       |                         |  |  |

4. Anschließend sehen Sie die bereitgestellten ZV-Dateien. Diese können Sie einzeln oder zusammen markieren und freigeben. Danach werden die Aufträge in den Ausgangskorb gelegt.

|                             |                              | Übersicht ZV-Dateien - VR-NetWorld Software |            |        |       |                         |  |
|-----------------------------|------------------------------|---------------------------------------------|------------|--------|-------|-------------------------|--|
| Startseite                  | Transaktionen                | Auswertungen                                | Stammdaten | Extras | Hilfe | Zahlungsverkehrsdateien |  |
| Aktualisieren Det<br>Senden | ails Freigeben<br>Bearbeiten | idersprechen<br>schen                       |            |        |       |                         |  |

- 5. Wechseln Sie in den Ausgangskorb und klicken auf Ausgangskorb senden. Bestätigen Sie die weiteren Dialogfelder wie bei einer normalen Überweisung.
- 6. Nach der Meldung Alles verlief erfolgreich haben Sie die ZV-Dateien erfolgreich freigegeben. Die Buchung erfolgt dann zum im Datensatz angegebenen Datum.